## Sending to CaseViewNet Cloud Gateway with ANY CAT Software

|   |                                                                                                    | 😋 CaseViewNet Cloud Gateway                       |
|---|----------------------------------------------------------------------------------------------------|---------------------------------------------------|
| 0 | Double click the <b>CaseViewNet Cloud Gateway icon</b> . Note the serial port assignment                                                                                               | Connect your CAT software to serial port:<br>COM5 |
| 2 | In your CAT software, select the appropriate options to output to CaseView and select the COM port designated in the CaseViewNet Cloud Gateway.                                        | CAT software output status:                       |
| 8 | In the CaseViewNet Cloud Gateway, click Connect. Type your Session Code and create a password and click OK. Each of the participants will need to know your Session Code and password. | Connect                                           |
| 4 | When the realtime session is complete, be sure to end the CaseViewNet Cloud Gateway session by clicking the Disconnect button.                                                         | CaseViewNet Cloud Status:<br>No Connection.       |

## **Connecting to Cloud in CaseViewNet Version 3.00**

| Concection Wirkard                                                              | Conaction Wizard  Cesting a connection What type of connection will aut your needs?  Select the option that best devorbes your computer's connection method:  By Session Code  By Session Code  Cesting a connection code and are connection revuld be a session code and are connection over the internet.  Cesting a connection code and are connection over the internet.  Cesting a connection code and are connection over the internet.  Cesting a connection code and are connection over the internet.  Cesting a connection code and are connection over the internet.  Cesting a connection code and are connection over the internet.  Cesting a connection code and are connection over the internet.  Cesting a connection code and are connection code and are connection over the internet.  Cesting a connection code and are connection code and are connection over the internet.  Cesting a connection code and are connection code and are connection code | Conection Wizard  I gin Credentials  What are your login credentials?  Type in any nome that wil identify you on the server side. Then type in a password if one was specified from user bank if kinnown. If you don't have this information, please ak your server location for them.  Wanne: amerid  Organization: Stemograph Password:   Credentiate  Credentiate |
|---------------------------------------------------------------------------------|----------------------------------------------------------------------------------------------------|----------------------------------------------------------------------------------------------------|
| In CaseViewNet, click the <b>Connect</b> icon to display the Connection Wizard. | Click Next, select <b>By Session Code</b> , and then type your Session Code.                                                                                                    | Click Next twice, and then type your <b>Password.</b>                                                                                                    |
|                                                                                 | Click Next, and then Finish. It is that easy to use Cloud in CaseViewNet!                                                                                                    |                                                                                                    |

## **Connecting to Cloud in iCVNet Version 1.3**

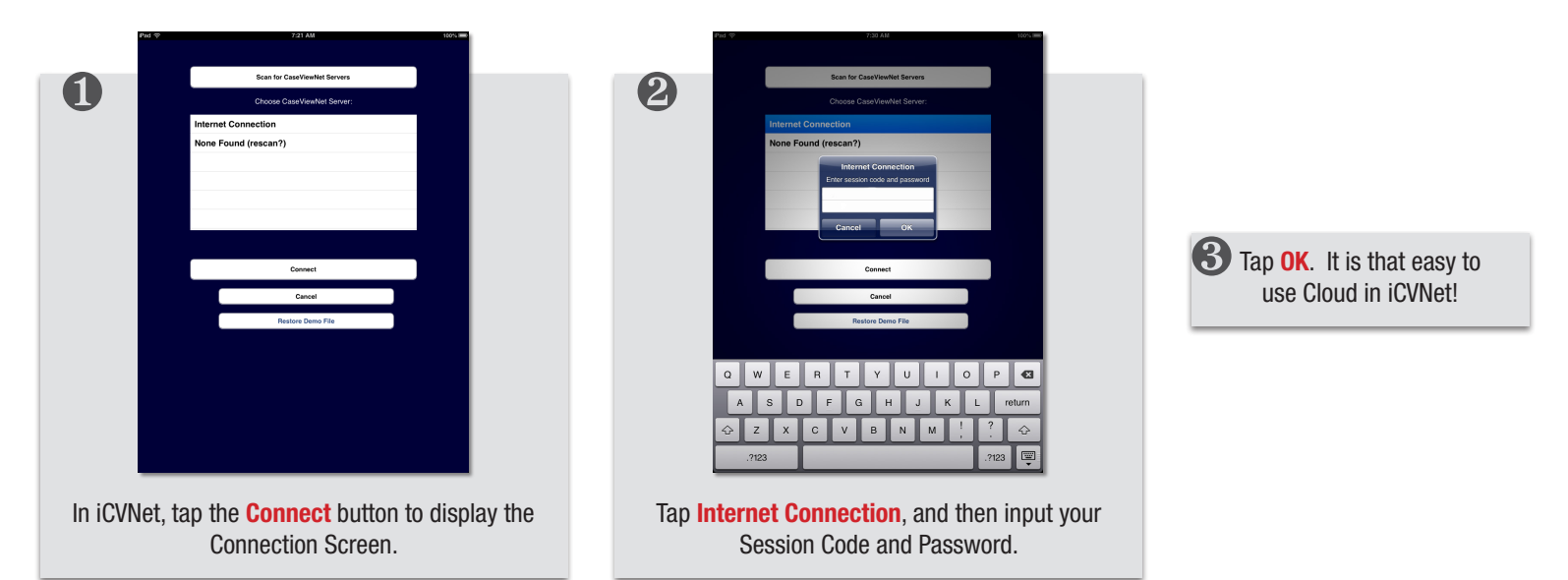